### **Comment rechercher un client ?**

Besoin de retrouver un client ? Pas de panique ! Suivez ces étapes !

#### Sur l'écran d'accueil, cliquez sur Clients

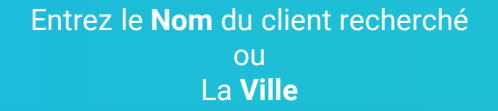

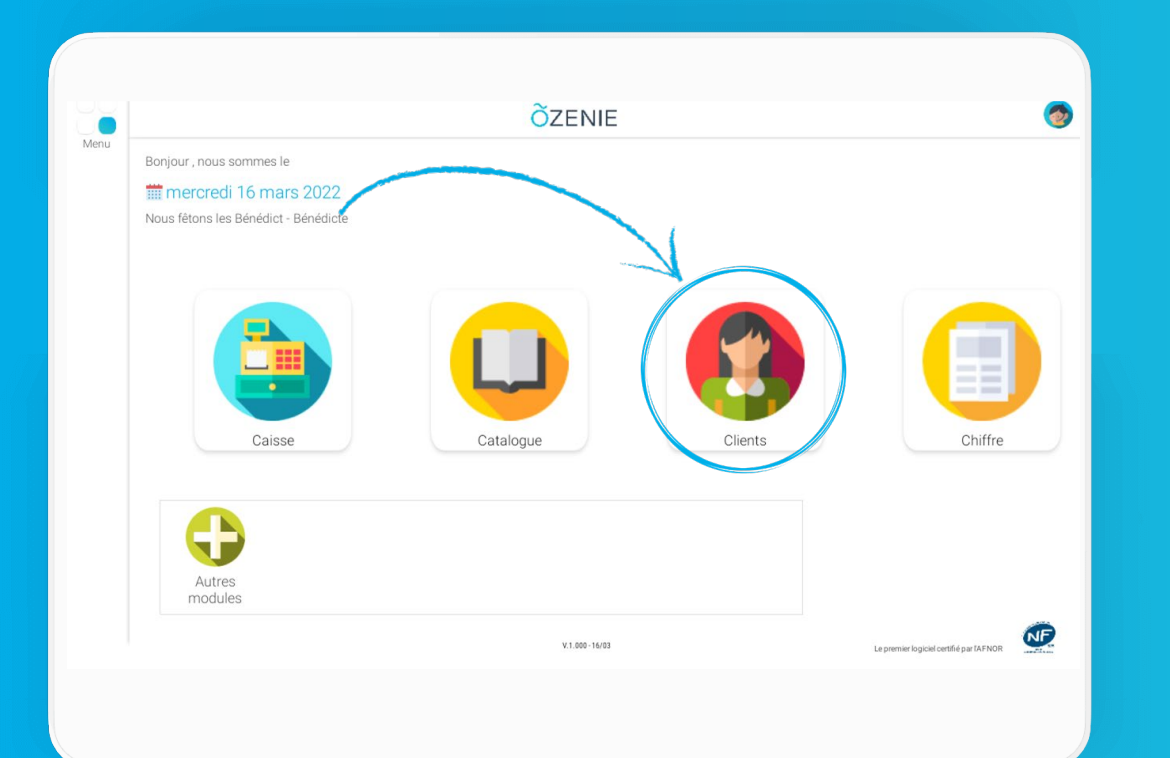

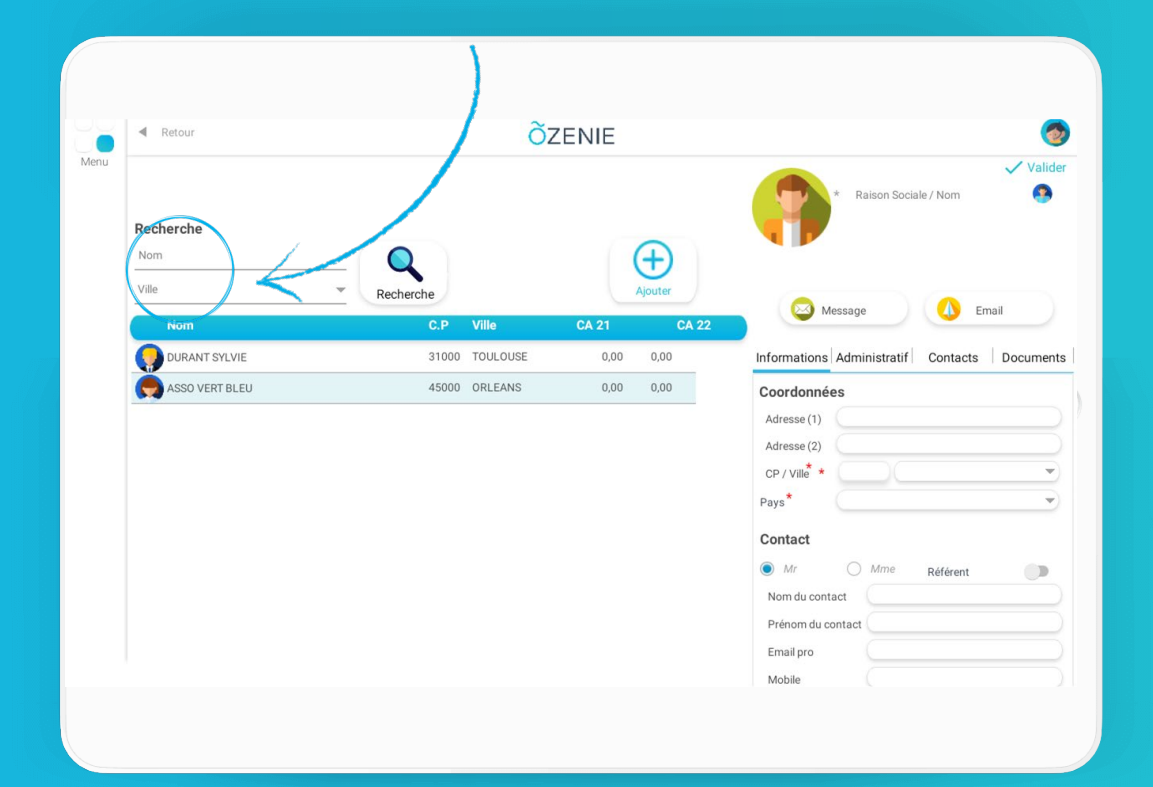

ÕZENIE

# **Comment rechercher un client ?**

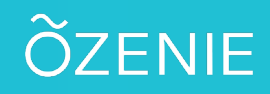

### Cliquez sur **Recherche**

Et voilà !!!

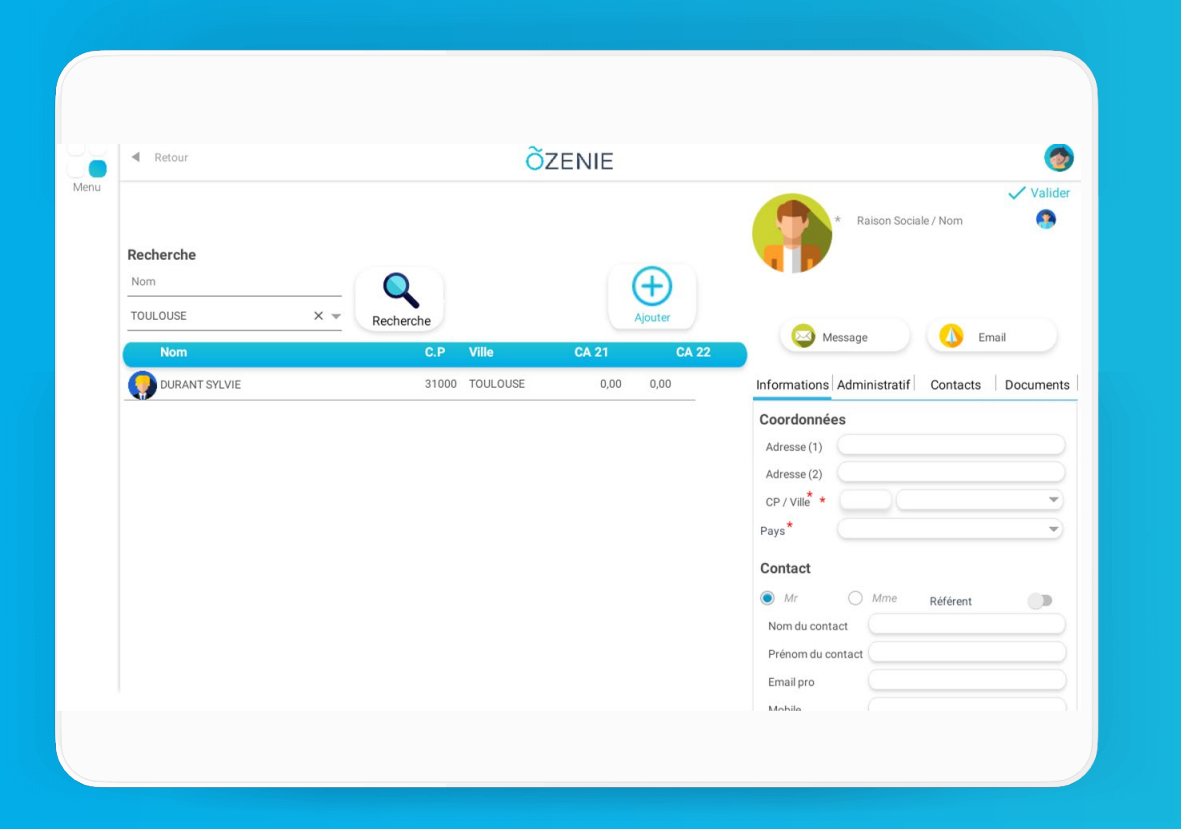

## À vous de jouer !